Person Proxy allows you to assign permissions to someone, typically a parent or guardian, allowing them to view your information in Self Service. Currently, proxies can make a payment to accounts on behalf of a student.

Ability to view a student's financial aid awards will be coming in Spring 2017. Ability to view grades and student progress toward an undergraduate degree is coming in late 2017.

## To View and/or Add Proxy Access

To view current proxy access or to add a new proxy, the student logs into Self-Service (in Buff Advisor, click on the "Student Planning" link. It takes you to Self-Service.)

Once in Self-Service, Click on the down arrow next to your name. A popup box opens. Click on "View/Add Proxy Access".

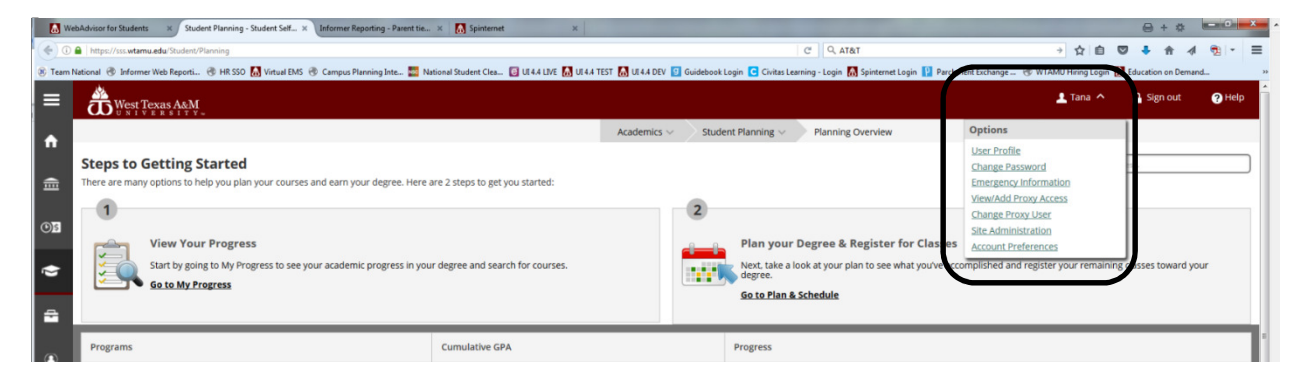

If you have someone already tied to your account with access, they will show under "Active Proxies". You can edit the permissions for the active proxies by clicking on the pencil icon on the right.

|                                                                                                    |                                                                                                    | User Options 🗸  | View/Add Proxy Access | $\mathbf{N}$   |   |  |  |  |  |
|----------------------------------------------------------------------------------------------------|----------------------------------------------------------------------------------------------------|-----------------|-----------------------|----------------|---|--|--|--|--|
| Vie                                                                                                    | View/Add Proxy Access                                                                                                    |                 |                       |                |   |  |  |  |  |
|                                                                                                    | Granting Proxy Access means you - the student - are granting another person the power or authority to view your information. Your proxy will have limited ability to take actions on your behalf - only making a payment on your account is allowed. All other access is "view only". |                 |                       |                |   |  |  |  |  |
| A                                                                                                    | Active Proxies                                                                                                    |                 |                       |                |   |  |  |  |  |
|                                                                                                    | Name                                                                                                    | Proxy Access    | Relationship          | Effective Date | 1 |  |  |  |  |
|                                                                                                    | Robert D. Dewey                                                                                                    | Student Finance | Parent                | 6/24/2016      |   |  |  |  |  |
|                                                                                                    | and a start and a start a start a start a start a start a start a start a start a start a start a start a start                                                                                                    |                 |                       |                |   |  |  |  |  |
| If the person you want to grant access to is already listed, click on their name and you will get the popup box to grant access. For individuals not already listed in the dropdown box, you can choose to "Add another user". |                                                                                                    |                 |                       |                |   |  |  |  |  |
| S                                                                                                    | Please Select                                                                                                    | ×               |                       |                |   |  |  |  |  |

A popup box opens showing current access and you can make changes here. Click "Save" to save your changes and go back to the main window.

| Edit Proxy Details |                           |                     |  |  |  |
|--------------------|---------------------------|---------------------|--|--|--|
| Name               | Robert D. Dewey           |                     |  |  |  |
| Email Address      | tjmiller1@buffs.wtamu.edu |                     |  |  |  |
| Relationship       | Parent                    |                     |  |  |  |
| Access             | O Allow Complete Access   |                     |  |  |  |
|                    |                           | Allow Select Access |  |  |  |
|                    |                           | Remove All Access   |  |  |  |
|                    |                           |                     |  |  |  |
| Student Finance    | Select All                |                     |  |  |  |
| Account Activity   |                           | V                   |  |  |  |
| Account Summary    |                           |                     |  |  |  |
| Make a Payment     |                           |                     |  |  |  |
|                    |                           |                     |  |  |  |
|                    |                           | Cancel Save         |  |  |  |

If you want to add a new proxy, there is a dropdown box under the heading "Add a Proxy". If you already have individuals tied to your records in the student system, their name will be listed in the dropdown. You can click on that name to add permissions.

| View/Add Proxy Access                                                                                                    |                 |                       |              |              |                |     |  |  |
|----------------------------------------------------------------------------------------------------|-----------------|-----------------------|--------------|--------------|----------------|-----|--|--|
| Granting Proxy Access means you - the student - are granting another person the power or authority to view your information. Your proxy will have limited ability to take actions on your behalf - only making a payment on your account is allowed. All other access is view only - |                 |                       |              |              |                |     |  |  |
| Active Proxies                                                                                                    |                 |                       |              |              |                |     |  |  |
|                                                                                                    | Name            | Pro                   | oxy Access   | Relationship | Effective Date |     |  |  |
| *                                                                                                    | Robert D. Dewey | Stuc                  | dent Finance | Parent       | 6/24/2016      | (I) |  |  |
| Add a Proxy                                                                                                    |                 |                       |              |              |                |     |  |  |
| If the person you want to grant access to is already listed, click on their name and you will get the popup box to grant access. For individuals not already listed in the dropdown box, you can choose to 'Add another user'.                                                       |                 |                       |              |              |                |     |  |  |
| Select a Proxy                                                                                                    | Pleas<br>Please | ie Select<br>e Select | •            |              |                |     |  |  |
| Ald M, Dewey Add Another User Add Another User                                                                                                    |                 |                       |              |              |                |     |  |  |

On this screen, you choose what type of permission you want to grant to this person and check the box authorizing West Texas A&M University to provide this person access to your information. Then click "Save".

| Add a Proxy                                                                                                    |                                                                                                    |             |  |  |  |  |
|----------------------------------------------------------------------------------------------------|----------------------------------------------------------------------------------------------------|-------------|--|--|--|--|
| If the person you want to grant access to is already listed, click on their name and you will get the popup box to grant access. For individuals not already listed in the dropdown box, you can choose to "Add another user". |                                                                                                    |             |  |  |  |  |
| Select a Proxy                                                                                                    | Alta M. Dewey                                                                                                    |             |  |  |  |  |
| Email Address                                                                                                    | tmiller@wtamu.edu                                                                                                    |             |  |  |  |  |
| Relationship                                                                                                    | Parent                                                                                                    |             |  |  |  |  |
| Access                                                                                                    | <ul> <li>Allow Complete Access</li> <li>Allow Select Access</li> </ul>                                                                                                    |             |  |  |  |  |
| Student Finance                                                                                                    | Select All                                                                                                    |             |  |  |  |  |
| Account Activity                                                                                                    |                                                                                                    |             |  |  |  |  |
| Account Summary                                                                                                    |                                                                                                    |             |  |  |  |  |
| Make a Payment                                                                                                    |                                                                                                    |             |  |  |  |  |
|                                                                                                    |                                                                                                    |             |  |  |  |  |
| Disclosure Agreement                                                                                                    |                                                                                                    | -           |  |  |  |  |
| In compliance with the Federal Family Educational Right<br>assessments, financial aid and other student record info                                                                                                    | In compliance with the Federal Family Educational Rights and Privacy Act of 1974 (FERPA). West Texas A&M University is prohibited from providing certain information from your student records to a third party, such as information on grades, billing, tuition and fees assessments. financial aid and other student record information. This restriction applies, but is not limited to, your parents, your spouse, or a sponsor.                           |             |  |  |  |  |
| You may, at your discretion, grant the University permiss<br>so they can have access to your specified information. The                                                                                                    | You may, at your discretion, grant the University permission to release information about your student records to a third party. By choosing to add a proxy and granting them access, you are authorizing the University to provide your proxy with a username and password so they can have access to your specified information. This permission has no expiration date but you may revoke your authorization at any time by removing the proxy permissions. |             |  |  |  |  |
| authorize the institution to disclose my inform                                                                                                    | nation to this party                                                                                                    |             |  |  |  |  |
| -                                                                                                    |                                                                                                    | Cancel Save |  |  |  |  |

If the person you want to give access is not included in the dropdown box, you can choose "Add Another User".

| View/Add Proxy Access                                                                                                    |                                |                 |              |                |   |  |  |  |
|----------------------------------------------------------------------------------------------------|--------------------------------|-----------------|--------------|----------------|---|--|--|--|
| Construct Provy Access means you - the student - are granting another person the power or authority to view your information. Your provy will have limited ability to take actions on your behalf - only making a payment on your account is allowed. All other access is view only - |                                |                 |              |                |   |  |  |  |
| Active Proxies                                                                                                    |                                |                 |              |                |   |  |  |  |
|                                                                                                    | Name                           | Proxy Access    | Relationship | Effective Date |   |  |  |  |
| *                                                                                                    | Robert D. Dewey                | Student Finance | Parent       | 6/24/2016      | Ĩ |  |  |  |
| Add a Proxy                                                                                                    |                                |                 |              |                |   |  |  |  |
| If the person you want to grant access to is already listed, click on their name and you will get the popup box to grant access. For individuals not already listed in the dropdown box, you can choose to "Add another user".                                                        |                                |                 |              |                |   |  |  |  |
| Select a Proxy                                                                                                    | Please Select<br>Please Select |                 |              |                |   |  |  |  |
| Atta A. Deway Add Another User © 2000-2016 Ellucian. All rights reserved progg Discover the BUFF in You                                                                                                    |                                |                 |              |                |   |  |  |  |

A new section opens up to add the information for your new proxy user. Information that is required is marked with a red \*.

| Select a Proxy                                                                                 | Add Another User                                                                                                    |
|------------------------------------------------------------------------------------------------|----------------------------------------------------------------------------------------------------|
| First Name *                                                                                   | First Name                                                                                                    |
| Middle Name                                                                                    | Middle Name                                                                                                    |
| Last Name *                                                                                    | Last Name                                                                                                    |
| Suffix                                                                                         | Please Select                                                                                                    |
| Former First Name                                                                              | Former First Name                                                                                                    |
| Former Middle Name                                                                             | Former Middle Name                                                                                                    |
| Former Last Name                                                                               | Former Last Name                                                                                                    |
| Email Address *                                                                                | Email Address                                                                                                    |
| Confirm Email Address *                                                                        | Email Address                                                                                                    |
|                                                                                                |                                                                                                    |
| Email Type *                                                                                   | Please Select                                                                                                    |
| Email Type *<br>Phone                                                                          | Please Select Phone                                                                                                    |
| Email Type *<br>Phone<br>Phone Extension                                                       | Please Select <ul> <li>Phone</li> <li>Phone Extension</li> <li>Phone Extension</li> <li>Phone Ex</li></ul> |
| Email Type *<br>Phone<br>Phone Extension<br>Birth Date *                                       | Please Select <ul> <li>Phone</li> <li>Phone Extension</li> <li>M/d/yyyy</li> <li>M/d/yyyy</li> <li>M/d/yyy</li> <li>M/d/yyy</li> <li>M/d/yyy</li> <li>M/d/yy</li> <li>M/d/yy</li></ul>                                                                                                    |
| Email Type *<br>Phone<br>Phone Extension<br>Birth Date *<br>Gender                             | Please Select <ul> <li>Phone</li> <li>Phone Extension</li> <li>M/d/yyyy</li> <li>Please Select</li> <li> <ul> <li>Image: Select</li> <li>Image: Select</li> <li>Image: Select<!--</th--></li></ul></li></ul>                                                                                                    |
| Email Type * Phone Phone Extension Birth Date * Gender SSN                                     | Please Select     •       Phone       Phone Extension       M/d/yyyy       Please Select       \$SSN                                                                                                    |
| Email Type * Phone Phone Extension Birth Date * Gender SSN Confirm SSN                         | Please Select <ul> <li>Phone</li> <li>Phone Extension</li> <li>M/d/yyyy</li> <li>Please Select</li> <li>SSN</li> <li>SSN</li></ul>                                                                                                    |
| Email Type * Phone Phone Extension Birth Date * Gender SSN Confirm SSN Relationship *          | Please Select   Phone   Phone Extension   M/d/yyyy   Please Select   SSN   SSN   Please Select                                                                                                    |
| Email Type * Phone Phone Extension Birth Date * Gender SSN Confirm SSN Relationship * Access * | Please Select   Phone   Phone Extension   M/d/yyyy   Please Select   SSN   SSN   SSN   Please Select   •   Allow Complete Access                                                                                                    |

Once the information is entered, choose the type of access you want to allow. You can allow "Complete Access" OR you can choose to allow "Select Access" and then mark the specific options below.

| Ac | cess *                                                | 0 | Allow Complete Access<br>Allow Select Access |           |  |
|----|-------------------------------------------------------|---|----------------------------------------------|-----------|--|
|    | Student Finance                                       |   | S                                            | elect All |  |
|    | Account Activity<br>Account Summary<br>Make a Payment |   |                                              |           |  |

The final step is to click the box authorizing the University to grant the requested access to your information. Then click "Submit".

| Disclosure Agreement                                                                                                    |  |  |  |  |
|----------------------------------------------------------------------------------------------------|--|--|--|--|
| In compliance with the Federal Family Educational Rights and Privacy Act of 1974 (FERPA), West Tevas A&M University is prohibited from providing certain information from your student records to a third party, such as information on grades, billing, tuition and fees assessments, financial aid and other student record information. This restriction applies, but is not limited to, your parents, your spouse, or a sponsor.                           |  |  |  |  |
| You may, at your discretion, grant the University permission to release information about your student records to a third party. By choosing to add a proxy and granting them access, you are authorizing the University to provide your proxy with a username and password so they can have access to your specified information. This permission has no expiration date but you may revoke your authorization at any time by removing the proxy permissions. |  |  |  |  |
| authorize the institution to disclose my information to this party                                                                                                    |  |  |  |  |
| Cancel                                                                                                    |  |  |  |  |

If the new person you added does not already have a record in the student system, a record is created and they are sent an email with their proxy information, including a personal username and how to activate their account to log in to view your information.

If there is an existing record in the system that matches or is a possible match, the Office of the Registrar is notified and will review the information you submitted in order to match the record and process it. Once processed an email is sent to the proxy.